## Infinityhr (Arcoro) Enrollment Instructions

| DRO                                            |
|------------------------------------------------|
|                                                |
|                                                |
|                                                |
| SHOW                                           |
| i i                                            |
| Forgot your password?<br>Forgot your username? |
|                                                |

## Go to www.InfinityHR.com

If you don't know your username or password, click the links in the bottom right corner to retrieve your username and reset your password.

Once you are logged in, under the Change Events section, make sure that "Open Enrollment" is selected in the Events Available drop down box.

Click the "Begin Event" button to start making your Open Enrollment changes.

| Jordan School District                                                 |                                                                                                    |
|------------------------------------------------------------------------|----------------------------------------------------------------------------------------------------|
| Home Support Site Sign Out                                             |                                                                                                    |
|                                                                        | Notice: you are viewing ( Angela Test ) employee Portal                                                                                                    |
| Insurance<br>Services                                                  | Welcome to the Jordan School District benefits enrollment site<br>From here you are able to do the following:<br>- Enroll for coverage and check your benefits elections<br>- Manage life events<br>- Review company documents and access insurance carrier websites                                                                                                    |
| ● EMPLOYEE INFO                                                        | WORKFLOWS (Manage Workflows)                                                                                                    |
| Angela Test<br>123 West St<br>Salt Lake City, UT 51222<br>505-710-0926 | You do not have any workflows assigned.                                                                                                    |
| angela.ross@jordandistrict.org                                         | ⊙ CHANGE EVENTS                                                                                                    |
| My Preferences<br>View Current Coverages                               | You may either choose to complete the Open Enrollment Event to elect next year's benefits, or complete<br>an Event to change this year's benefits. The Open Enrollment Event must be completed between<br>05/05/2024 and 05/14/2024. Aftro 5/14/2024. The Open Enrollment Event will no longer be available.                                                                                                    |
| ⊙ CONTACT INFO                                                         | Events Available:                                                                                                    |
| Emily Nkele<br>801-567-8146                                            | Upen Enroiment V Bogin Event Cancol Event                                                                                                    |
| Angela Ross<br>801-567-8341                                            | Statements         Start         End         View           Benefit Statement         09/01/2024         08/31/2025         Image: Comparison of the statement of the statement |
| Kori Thaxton<br>801-567-8255                                           | Benefit Statement 09/01/2023 08/31/2024                                                                                                    |

From here, you will need to complete all the steps that will pull up for the Open Enrollment event. Make sure to go all the way through to the "Confirmation" tab.

Once your changes have been approved you will receive an updated benefit statement. Make sure to open this and verify that the plans you selected and people enrolled are correct.

| 0 | Dpen Enrollment : 2024 Benefit Package                                                                                                    |
|---|----------------------------------------------------------------------------------------------------|
| ľ | nstructions Acceptance Personal Dependents Benefitia Beneficiaries Review Confirmation                                                                                                    |
|   | Continue Now that you have selected an Event from your homepage, you will be required to complete a series of steps. These Steps are identified as Tabs above. As you move through each step, the Tab will become enabled for each step that you have either begun or completed. You can revisit any previously visited step by clicking on the Tab associated with that step. You must complete all steps before your changes will be confirmed. |
|   | The Steps that appear above may vary depending upon the Event selected.                                                                                                    |
|   | Upon the Completion of this Event, further instructions may be provided to you on the Confirmation Tab.                                                                                                    |